# Standard Operating Procedures for Registration of Producer at EPR Portal for Used Oil Management

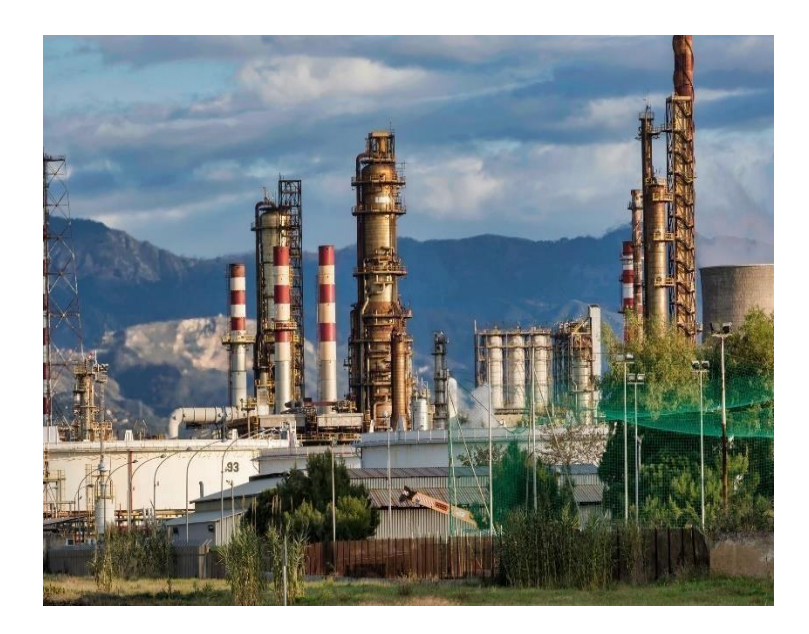

<u>June, 2024</u>

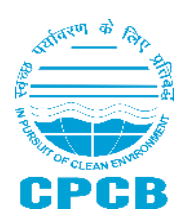

Central Pollution Control Board (Ministry of Environment, Forest and Climate Change) Parivesh Bhawan, East Arjun Nagar, Shahdara, Delhi - 110032

# **Contents**

| 1.0 Background                                        | 1  |
|-------------------------------------------------------|----|
| 2.0 Applicability of SOP                              | 1  |
| 3.0 Guidance for filling of Applications by Producers | 2  |
| 3.1 Procedure of Signing Up                           | 2  |
| 3.2 Submission of Registration Form                   | 5  |
| 3.3 Section Wise Filling of Information               | 5  |
| 4.0 Registration Fees                                 | 14 |
| 5.0 Processing of Application                         | 15 |
| 6.0 Late Fee Mechanism                                | 15 |
| 7.0 Amendment of Registration                         | 15 |
| 8.0 Revocation of Registration                        |    |

### **1.0 Background**

The Ministry of Environment, Forest and Climate Change amended the Hazardous and Other Wastes (Management and Transboundary Movement) Rules, 2016 vide notification G.S.R 677(E) dated 18<sup>th</sup> September 2023 as "The Hazardous and Other Wastes (Management and Transboundary Movement) Second Amendment Rules, 2023; where instrument of EPR (Extended Producer Responsibility) has been introduced for the management of Used Oil in the Country.

As per the provisions of the said rules, every Producer of Base Oil or Lubrication Oil and Importer of Used Oil has the obligation for Extended Producer Responsibility (EPR) on the basis of quantity of Base Oil or Lubrication Oil placed in the market and quantity of Used Oil imported.

The Producers shall fulfil their EPR obligations by purchasing Extended Producer Responsibility Certificates from registered recyclers. As per para 26 of the said rules, Producers, Collection Agents, Recyclers and Used Oil Importers are required to registered on the EPR portal developed by CPCB.

This document outlines the Standard Operating Procedures for the Registration of Producers as defined under the rules in line with the "The Hazardous and Other Wastes (Management and Transboundary Movement) Second Amendment Rules,2023. This SOPs also provides guidance on filling of applications by Producers and processing of applications.

As per above said rules, Producer means any person or entity, irrespective of the selling technique used such as dealer, retailer, e-retailer, who, -

(i) manufactures and offers to sell base oil or lubrication oil domestically under its own brand; or

(ii) offers to sell lubrication oil domestically under its own brand, using the base oil manufactured by other manufacturers or suppliers; or

(iii) offers to sell imported base oil or lubrication oil domestically.

# 2.0 Applicability of SOP

The SoPs shall be applicable to all Manufactures/ Importers of Base oil/ lubrication oil/ other products manufactured from base oil who will be registered as "Producer" on the portal.

Type of oils covered under EPR framework are Virgin Base Oil, White Oil, Hydraulic Oil, Transformer Oil, Cutting Oil, Rubber Processing Oil, Thermal Fluids, Anti-Rust Oil, General Purpose Lubrication Oil, Engine Oil, Brake Oil, Grease, Re-Refined / Recycled Base Oil, Gear Oil, Turbine Oil, Compressor oil. Producers shall submit an online application along with the relevant information, documents and registration fees as per the details outlined in subsequent sections of this document.

# **3.0 Guidance for filling of Applications by Producers**

The producers of base oil and/or lubrication oil are required to start the process of filing the application by signing up at the web portal <u>https://eprusedoil.cpcb.gov.in/</u> followed by filling of registration form consisting of 6 parts namely (1) General Details (2) Type of Producers (3) Procurement Data (4) Sale Data (5) Declaration and Submit (6) Payment of Fees

#### 3.1 Procedure of Signing Up

For registration of producers at the EPR Portal for Used Oil under the Hazardous and Other Wastes (Management and Transboundary Movement) Second Amendment Rules, 2023, the producers are required to generate login credentials by providing details as tabulated below:

| S.  | Section           | Information | Guidance                                                                                                    |
|-----|-------------------|-------------|----------------------------------------------------------------------------------------------------|
| No. |                   | Required    |                                                                                                    |
| 1.  | Type of<br>Entity | Entity type | Unit with a common GST number<br>can select the multiple types of<br>entities (i.e., Producer, Recycler,<br>Importer, Collection agent) if the<br>unit is currently engaged in<br>multiple types of activities (i.e.,<br>Import, Production, Collection &<br>Recycling) for creating single login<br>credentials.<br>In case entity has separate GST<br>number for each type of activity,<br>then entity can create separate<br>login credential for each entity<br>type. |

Type of Entity Select Type of Entity\*

Recycler Importer Used Oil Collection Agent Producer

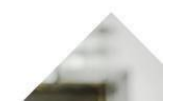

| <b>S</b> . | Section            | Information     | Guidance                                       |  |  |  |
|------------|--------------------|-----------------|------------------------------------------------|--|--|--|
| No.        |                    | Required        |                                                |  |  |  |
| 2.         | Company<br>Details | GST Number      | Enter GST number of the<br>Company             |  |  |  |
|            |                    | Name of Company | System will auto fetch the name of the company |  |  |  |

| S.<br>No | Section  | Information<br>Required    | Guidance                                                                                                    |  |  |
|----------|----------|----------------------------|----------------------------------------------------------------------------------------------------|--|--|
| 1101     |          | Requireu                   |                                                                                                    |  |  |
|          |          | Trade Name /<br>Legal Name | System will auto fetch the trade/legal name of the company                                                                  |  |  |
|          |          | Company E-mail<br>ID       | E-mail ID of the company shall be<br>entered (for getting<br>communication and other details)                               |  |  |
|          |          | Type of Business           | Select the type of business from the drop-down list                                                                         |  |  |
|          |          | State/UT                   | Select the name of State/UT from the drop-down list                                                                         |  |  |
|          | District |                            | Select the name of district from the drop-down list                                                                         |  |  |
|          |          | Registered<br>Address      | As provided in the GST                                                                                                    |  |  |
|          |          | PIN Code                   | PIN code of the registered address                                                                                          |  |  |
|          |          | PAN Number                 | Permanent Account Number of the company.                                                                                    |  |  |
|          |          |                            | In the case of Proprietor-ship, the<br>PAN number of Authorized person<br>is to be provided.                                |  |  |
|          |          | TIN Number                 | Taxpayer Identification Number shall be provided                                                                            |  |  |
|          |          | IEC Number                 | Import Export Code shall be<br>provided in case the entity<br>involved in the import-export of oil                          |  |  |
|          |          | CIN Number                 | Corporate Identification Number is<br>to be provided if the business is<br>registered with Ministry of<br>Corporate Affairs |  |  |

| Company<br>GST Number             | y Details<br>*(i) N | lame of Company *            | Trade/I         | Legal Name*                                                                                                    |  |  |
|-----------------------------------|---------------------|------------------------------|-----------------|----------------------------------------------------------------------------------------------------|--|--|
| GST No                            |                     | Name of Company Trade        |                 | Name Participation of the second second seco |  |  |
| Company Em                        | rall ID             | Get OTP                      |                 | gister                                                                                                    |  |  |
| Type of Busin                     | ness * S            | tate/UT *                    | District        |                                                                                                    |  |  |
| Select Type o                     | f Busines           | select State                 | Select<br>PAN N | e District                                                                                                    |  |  |
| Registered A                      | ddress              | PIN Code                     | PAN             | xo                                                                                                    |  |  |
| TIN Number                        | (i) II              | EC Number (i)                | CIN (i)         |                                                                                                    |  |  |
| INVNO                             |                     | lecho.                       | Chyly           |                                                                                                    |  |  |
| <b>S</b> .                        | Section             | Information                  |                 | Guidance                                                                                                    |  |  |
| No.                               |                     | Required                     |                 |                                                                                                    |  |  |
| 3. Authorize<br>Person<br>Details |                     | Name<br>Authorized<br>person | of              | Name of authorized<br>company/business official.<br>Name of any consultant or agen                                                                                                    |  |  |
|                                   |                     |                              |                 | or any other agencies working or<br>behalf of Producer shall not be<br>provided.                                                                                                    |  |  |
|                                   |                     | Designation                  |                 | Designation of authorized person<br>in the company                                                                                                    |  |  |
|                                   |                     | Landline Number              |                 | Landline number of the authorized person                                                                                                    |  |  |
|                                   |                     | Mobile Number<br>Email ID    |                 | 10-digit mobile number of th<br>authorized person (should be i<br>use) for getting necessar<br>information /communication                                                                                                    |  |  |
|                                   |                     |                              |                 | E-mail ID of the authorized<br>person is to be provided fo<br>getting necessary information<br>communication                                                                                                    |  |  |
|                                   |                     | PAN Number                   |                 | Permanent Account Number of authorized Person.                                                                                                    |  |  |
| Authorized                        | Person Details      | unation * lar                | ndline Num      |                                                                                                    |  |  |
| Name                              | De                  | Elignation                   | inter Lanline N | umber                                                                                                    |  |  |
| Mobile Numb                       | er * (i)            | Set OTP                      |                 |                                                                                                    |  |  |
| Email ID * (i)                    |                     | Set OTP                      |                 |                                                                                                    |  |  |
| PAN Number                        | *(i)                | Secon -                      |                 |                                                                                                    |  |  |
| PAN                               |                     | -                            |                 |                                                                                                    |  |  |
| Captcha                           |                     | r Text Here<br>er captcha    |                 |                                                                                                    |  |  |
|                                   | -17                 |                              |                 |                                                                                                    |  |  |
| Sign Up                           |                     |                              |                 |                                                                                                    |  |  |

Enter the captcha then click on Sign-up, the login credentials (i.e., User name and Tentative Password) shall be auto-generated and communicated through e-mail to the registered company email ID and authorized person e-mail ID.

Thereafter, the applicant may login the portal using credential provided in the e-mail and change the tentative password. After changing the password, and logging in the applicant [which shall be a.) Length 8 – 16 Characters; b.) At least 1 Alphabet in upper case; c.) At least 1 Alphabet in lower case; d.) At least 1 Special Character; & e.) At least 1 Numeric] submit the registration form as outlined in the next section.

### **3.2 Submission of Registration Form**

After login, the user may select the type of entity (in case more than one entity selected during sign-up) and initiate Registration Process. The user shall ensure that the copy of following documents (pdf document) is readily available with them for filing the registration form:

- 1. Company GST certificate
- 2. PAN card of the company
- 3. IEC certificate
- 4. CIN document
- 5. TIN document
- 6. PAN card of authorized person

### **3.3 Section Wise Filling of Information**

Producers shall follow section wise instructions as given in the table below for filling applications for registration:

| S.  | Section            | Information            | Guidance                                                                                                    |
|-----|--------------------|------------------------|----------------------------------------------------------------------------------------------------|
| No. |                    | Required               |                                                                                                    |
| 1.  | General<br>Details | Financial Year         | Select the financial year -<br>2022-23 to fill the details of<br>FY 2022-23. After submitting<br>the details of FY 2022-23, the<br>system will prompt to fill in<br>the details for 2023-24.<br>In case facility starts<br>production after 2022-23,<br>then select 2023-24. |
|     |                    | GST Number             | This information will be auto<br>filled as per the details<br>provided in the sign up form                                                                                                    |
|     |                    | Upload GST certificate | GST certificate of the company shall be uploaded                                                                                                    |

| S.<br>No. | Section | Information<br>Required | Guidance                                                                                   |
|-----------|---------|-------------------------|--------------------------------------------------------------------------------------------|
|           |         |                         |                                                                                            |
|           |         | Name of Company         | This information will be auto<br>filled as per the details<br>provided in the sign up form |
|           |         | Trade/Legal Name        | This information will be auto<br>filled as per the details<br>provided in the sign up form |
|           |         | Company E-mail ID       | This information will be auto<br>filled as per the details<br>provided in the sign up form |
|           |         | Type of Business        | This information will be auto<br>filled as per the details<br>provided in the sign up form |
|           |         | State/UT                | This information will be auto<br>filled as per the details<br>provided in the sign up form |
|           |         | District                | This information will be auto<br>filled as per the details<br>provided in the sign up form |
|           |         | Registered Address      | This information will be auto<br>filled as per the details<br>provided in the sign up form |
|           |         | PIN Code                | This information will be auto<br>filled as per the details<br>provided in the sign up form |
|           |         | PAN Number              | This information will be auto<br>filled as per the details<br>provided in the sign up form |
|           |         | Upload PAN card         | PAN card of the company shall be uploaded                                                  |
|           |         | TIN Number              | This information will be auto<br>filled as per the details<br>provided in the sign up form |
|           |         | Upload TIN Document     | TIN document shall be<br>uploaded (If provided during<br>Sign-up)                          |

| S.  | Section | Information                  | Guidance                                                                                   |
|-----|---------|------------------------------|--------------------------------------------------------------------------------------------|
| No. |         | Required                     |                                                                                            |
|     |         | IEC Number                   | This information will be auto<br>filled as per the details<br>provided in the sign up form |
|     |         | Upload IEC certificate       | IEC certificate shall be<br>uploaded (If provided during<br>Sign-up)                       |
|     |         | CIN Number                   | This information will be auto<br>filled as per the details<br>provided in the sign up form |
|     |         | Upload CIN Document          | CIN Document shall be<br>uploaded (If provided during<br>Sign-up)                          |
|     |         | Name of Authorized<br>person | This information will be auto<br>filled as per the details<br>provided in the sign up form |
|     |         | Designation                  | This information will be auto<br>filled as per the details<br>provided in the sign up form |
|     |         | Landline Number              | This information will be auto<br>filled as per the details<br>provided in the sign up form |
|     |         | Mobile Number                | This information will be auto<br>filled as per the details<br>provided in the sign up form |
|     |         | Email ID                     | This information will be auto<br>filled as per the details<br>provided in the sign up form |
|     |         | PAN Number                   | This information will be auto<br>filled as per the details<br>provided in the sign up form |
|     |         | Upload PAN card              | PAN card of authorized person shall be uploaded.                                           |

| 👻 💿 Email: Inbox (1709) | × 🛛 🕢 New Tal              | 6 ×   (                                | G Gmail X   💥 CPC8   Cerr             | ntral Pollution Contro 🗙   🔕 | Dashboard              | × 🕲 Dashboard                                                                                                    | × +                                                                                                    | - 0 X                                                                                                    |
|-------------------------|----------------------------|----------------------------------------|---------------------------------------|------------------------------|------------------------|----------------------------------------------------------------------------------------------------|----------------------------------------------------------------------------------------------------|----------------------------------------------------------------------------------------------------|
| ← → ♂ (\$ https://      | /staging3.velocis.in:8243/ | /CPCB/producer/application/            | step-one/74                           |                              |                        |                                                                                                    |                                                                                                    | @ ☆ 🖸 🛓 🛓 i                                                                                                    |
|                         | PORTAL FOR UNAGEMENT       |                                        |                                       |                              |                        |                                                                                                    | Producer                                                                                                    | Sghs8566<br>CPCB                                                                                                    |
| Dashboard               |                            |                                        |                                       |                              |                        |                                                                                                    | 0                                                                                                    |                                                                                                    |
| Registrations           |                            | General d                              | Time of Pro                           | oducor                       | Programmant            | Data                                                                                                    | Saloc Data                                                                                                    | Declaration                                                                                                    |
|                         |                            | Ceneral u                              | iype of Pro                           | Judee                        | riocurement            | Data                                                                                                    | Jaies Data                                                                                                    | Decidiation                                                                                                    |
|                         |                            | (1) General Details<br>Financial Year* | 2022-23                               |                              |                        |                                                                                                    |                                                                                                    | Fields marked with * are mandatory                                                                                                    |
|                         |                            | Name of company *                      |                                       | Trade/legal Name *           |                        |                                                                                                    | Company Email *                                                                                                    |                                                                                                    |
|                         |                            | sghs8566                               |                                       | sghs8566                     |                        |                                                                                                    | nhwts.cpcb@nic.in                                                                                                    |                                                                                                    |
|                         |                            | GST Number *                           |                                       | Upload GST certifica         | ate(Only PDF max file  | size 2Mb) * <u>See Doc</u>                                                                                                    | Type of Business *                                                                                                    |                                                                                                    |
|                         |                            | sghs8566                               |                                       | Choose File No               | file chosen            |                                                                                                    | Pvt Ltd                                                                                                    |                                                                                                    |
|                         |                            | State/UT *                             |                                       | District *                   |                        |                                                                                                    | Registered Address *                                                                                                    |                                                                                                    |
|                         |                            | Goa                                    |                                       | North Goa                    |                        |                                                                                                    | Address of sghs8566                                                                                                    |                                                                                                    |
|                         |                            | PIN Code *                             |                                       | PAN Number *                 |                        |                                                                                                    | Upload PAN card(Only PE                                                                                                    | DF max file size 2Mb) * <u>See Doc</u>                                                                                                    |
|                         |                            | 553322                                 |                                       | ******652L                   |                        |                                                                                                    | Choose File No file ch                                                                                                    | losen                                                                                                    |
|                         |                            | IEC Number                             | 17777                                 | Opload IEC certifica         | te(Only PDF max file s | size 2Mb) <u>See Doc</u>                                                                                                    | CIN Number                                                                                                    |                                                                                                    |
|                         |                            | Unload CIN Documer                     | t(Only PDE may file size 2Mb) See Doc | TIN Number                   | nie chosen             |                                                                                                    | Unload TIN Number/Onl                                                                                                    | PDE may file size 2Mb) See Doc                                                                                                    |
|                         |                            | Choose File No fil                     | le chosen                             | EYNWJJK5223                  |                        |                                                                                                    | Choose File No file ch                                                                                                    | hosen                                                                                                    |
| C                       | Soct                       | ion                                    | Informatio                            | n                            |                        | Cuide                                                                                                    | nco                                                                                                    |                                                                                                    |
| 3.                      | Sect                       | .1011                                  |                                       | /11                          |                        | Guiua                                                                                                    | ince                                                                                                    |                                                                                                    |
| NO.                     |                            |                                        | Required                              |                              |                        |                                                                                                    |                                                                                                    |                                                                                                    |
|                         | Type of<br>Producer        |                                        |                                       |                              |                        | of proc<br>which<br>selection<br>Details<br>product<br>provide                                                                    | lucer cat<br>it ope<br>on featur<br>regard<br>er cat<br>ed at <b>An</b>                                                                                                | regory under<br>rates. Multi-<br>e is available.<br>ing types of<br>regories are<br><b>nexure-I</b> .                                                                                                 |
|                         |                            |                                        | Production<br>details                 | fa                           | acility                | If proc<br>facility<br>provide<br>Produc<br>name a<br>produc<br>produc<br>Drop-d<br>which<br>numbe<br>locatio<br>of con<br>produc | lucer has<br>, then se<br>e the deta<br>er shal<br>and adduction faci-<br>tion faci-<br>trown li-<br>facility is<br>er corresp<br>n of facil<br>mmencen<br>ction facil | s production<br>lect yes and<br>ails.<br>l enter the<br>ress of each<br>lity, type of<br>acility (from<br>st), state in<br>s located, GST<br>bonding to the<br>ities and year<br>nent of the<br>lity. |

| EPR PORTAL FOR USED O<br>MANAGEMENT | IL 😑                        |                                                                                  |                                                                                            |                             |                  |              | Producer                        | · 0         |
|-------------------------------------|-----------------------------|----------------------------------------------------------------------------------|--------------------------------------------------------------------------------------------|-----------------------------|------------------|--------------|---------------------------------|-------------|
| Dashboard                           |                             | 0                                                                                |                                                                                            | 0                           | 0                |              | 0                               | 0           |
| Registrations                       |                             | General details                                                                  |                                                                                            | Type of Producer            | Procurement Data |              | Sales Data                      | Declaration |
|                                     | Financial Y<br>Type of Prod | (ear 2022-23<br>lucer"                                                           |                                                                                            |                             |                  |              |                                 |             |
|                                     | Sr No.                      | Code                                                                             | Title                                                                                      |                             |                  |              |                                 | Select      |
|                                     | 1                           | P1                                                                               | Manufactures and Selis base of                                                             |                             |                  |              |                                 |             |
|                                     | 2                           | 2 P2 Importer of base of                                                         |                                                                                            |                             |                  |              |                                 | 2           |
|                                     | 3                           | P3                                                                               | Manufactures base oil & Selis lubrication oil under its brand/so-brand                     |                             |                  |              |                                 |             |
|                                     | 4                           | P4                                                                               | Importer of Jubrication oil                                                                |                             |                  |              |                                 |             |
|                                     | 5                           | P5                                                                               | Procures base oil domestically and sells base oil & its products under its brand /co-brand |                             |                  |              |                                 |             |
|                                     | 6                           | P6                                                                               | Procures lubrication oil domestically and sells under its brandico-brand                   |                             |                  |              |                                 | 0           |
|                                     | 7                           | P7                                                                               | Procures base oil domestically and sells lubrication oil under its brand/ co-brand         |                             |                  |              |                                 |             |
|                                     | .8                          | P8                                                                               | Procures re-refined/recycled ba                                                            | o                           |                  |              |                                 |             |
|                                     | 9                           | 9 P9 Manufactures and sets re-refined/recycled base oil under its brand/co-brand |                                                                                            |                             |                  |              |                                 |             |
|                                     | lf unit has pr<br>O Yes 🔹 N | oduction facility                                                                |                                                                                            |                             |                  |              |                                 |             |
|                                     | Sr No.                      | Name & Address of                                                                | f Production Facility                                                                      | Type of Production Facility | State/UT         | GST Number   | Year of Commencement of Product | Action      |
|                                     | 1                           | production 45555 dis                                                             | 5225                                                                                       | base di                     | Gujarat          | tjäke3565dsd | 2026                            | Delete      |
|                                     | 2                           | hggg hyyvb                                                                       |                                                                                            | lubrication oil             | Madhya Pradiesh  | hhhi852+     | 2030                            | Delete      |

| <b>S.</b> | Section             | Information                                     | Guidance                                                                                                    |
|-----------|---------------------|-------------------------------------------------|----------------------------------------------------------------------------------------------------|
| No.       |                     | Required                                        |                                                                                                    |
| 3.        | Procurement<br>Data | Select Oil Type                                 | Producer shall select the type of oils procured from the dropdown list provided.                                                                                         |
|           |                     | HSN Code of base oil or<br>lubrication oil      | Producer shall select the<br>relevant HSN code of Oil,<br>that has been procured<br>during the FY 2022-23 or<br>FY 2023-24.<br>Note: only one entry for one<br>HSN code. |
|           |                     | Enter Quantity<br>Produced Domestically<br>(MT) | Enter the quantity<br>produced in Metric Tonnes<br>(MT) corresponding to the<br>selected type of oil.                                                                    |
|           |                     | Enter Quantity<br>Procured Domestically<br>(MT) | Enter quantity procured in<br>MT corresponding to the<br>selected type of oil.                                                                                           |
|           |                     | Enter Quantity<br>Imported (MT)                 | Enter quantity imported in<br>MT corresponding to the<br>selected type of oil                                                                                            |
|           |                     | The above filled information                    | ion to be saved for each row                                                                                                    |
|           |                     | CA Certified<br>Procurement Data                | Producer shall upload CA certified procurement data.                                                                                                    |
|           |                     |                                                 | CA Certificate template is enclosed as <b>Annexure-IV</b> .                                                                                                    |

|               | ORTAL FOR USED OIL<br>GEMENT | =                                               |                                                      |                           |                            |                                        |                                        | Producer                  | yes a set of the set of the set o |
|---------------|------------------------------|-------------------------------------------------|------------------------------------------------------|---------------------------|----------------------------|----------------------------------------|----------------------------------------|---------------------------|----------------------------------------------------------------------------------------------------|
| Dashboard     |                              |                                                 | 0                                                    |                           |                            | 0                                      | 0                                      | 0                         | 0                                                                                                    |
| Registrations |                              |                                                 | General                                              | details                   |                            | Type of Producer                       | Procurement Data                       | Sales Data                | Declaration                                                                                                    |
|               |                              | Financial Year 2022-23<br>Type of Oil* H5N Code |                                                      | Quantity Proc             | duced Domestically (in MT) | Quantity Procured Domestically (in MT) | Quantity Imported (in MT)              |                           |                                                                                                    |
|               |                              | Sr No.                                          | Type of Oil                                          |                           | HSN Code                   | Quantity Produced Domestically (in MT) | Quantity Procured Domestically (in MT) | Quantity Imported (in MT) | Action                                                                                                    |
|               |                              | 1                                               | Virgin base C                                        | Ns                        | 27101971                   | 100                                    | 523                                    | 0                         |                                                                                                    |
|               |                              | 2                                               | White OII                                            |                           | 27101984                   | 20                                     | 0                                      | 100                       |                                                                                                    |
|               |                              | 3                                               | Hydraulic Oli                                        |                           | 27101983                   | 52                                     | 56                                     | 52                        |                                                                                                    |
|               |                              | :4                                              | Transformer                                          | DI                        | 85049010                   | 32                                     | 852                                    | 5555                      |                                                                                                    |
|               |                              | 5                                               | Cutting Oil                                          |                           | 27101982                   | 52                                     | 0                                      | 52                        |                                                                                                    |
|               |                              | 6                                               | Rubber Proce                                         | ssing OI                  |                            | 89                                     | 100                                    | 20                        |                                                                                                    |
|               |                              | 7                                               | Thermal Fluid                                        | is.                       | 27101985                   | 20                                     | 25                                     | 25                        |                                                                                                    |
|               |                              | 7<br>CA Certifi<br>Choose                       | Thermal Fluid<br>ed Procurement<br>a File No file ch | Bata(Only PDF must file a | 27101985                   | 20                                     | 25                                     | 25                        |                                                                                                    |

| <b>S</b> . | Section    | Information                                                                                                    | Guidance                                                                                                    |
|------------|------------|----------------------------------------------------------------------------------------------------|----------------------------------------------------------------------------------------------------|
| No.        |            | Required                                                                                                    |                                                                                                    |
| 4.         | Sales Data | Type of oil and<br>corresponding HSN code<br>will be provided in<br>tabular form                                                | Producer shall enter sales<br>data based on type of oil and<br>HSN code for the chosen<br>year.                                                                                                    |
|            |            | Total Quantity Sold<br>Domestically (MT)                                                                                        | Enter the total quantity of<br>corresponding base/<br>lubrication oil sold (MT) in<br>the selected FY.                                                                                                    |
|            |            |                                                                                                    | Quantity reported in this<br>column will be used for<br>estimating EPR target,<br>however the target will be<br>adjusted later (after<br>registration) once the other<br>Producers, who received the<br>material for placing on the<br>market on his own brand also<br>gets registered at EPR portal. |
|            |            | Quantity<br>Sold/transferred to<br>Other Producers (MT)<br>(who are making<br>Products and selling -<br>with their brand names) | Enter the quantity in MT and<br>upload the details of<br>producers, to whom sold in<br>the excel template (provided<br>at top of the page)                                                                                                    |
|            |            |                                                                                                    | Quantity reported in this<br>column will not be used for<br>adjusting EPR target at<br>Registration stage. Applicant<br>should give proper details of<br>quantity sold / transferred to<br>other Producers as per excel<br>template file. (Annexure-III)                                              |
|            |            |                                                                                                    | Note: Please don't change the template of excel file format,                                                                                                    |

| S.<br>No. | Section | Information<br>Required                                                                   | Guidance                                                                                                    |  |  |
|-----------|---------|-------------------------------------------------------------------------------------------|----------------------------------------------------------------------------------------------------|--|--|
|           |         |                                                                                           | else system may not allow to upload.                                                                                                    |  |  |
|           |         | Quantity sold to other<br>Producers (MT) who are<br>selling directly with<br>brand name   | Enter the quantity in MT and<br>upload the details of<br>producers, to whom sold in<br>the excel template (provided<br>at top of the page)<br>Quantity reported in this<br>column will not be used for<br>adjusting EPR target at<br>Registration stage. Applicant<br>should give proper details of |  |  |
|           |         |                                                                                           | quantity sold / transferred to<br>other Producers as per excel<br>template file. <b>(Annexure-III)</b>                                                                                                    |  |  |
|           |         |                                                                                           | template of excel file format,<br>else system may not allow to<br>upload.                                                                                                    |  |  |
|           |         | Quantity sold to other<br>Producers (MT) who are<br>Co-branding                           | Enter the quantity in MT and<br>upload the details of<br>producers, to whom sold in<br>the excel template (provided<br>at top of the page)                                                                                                    |  |  |
|           |         |                                                                                           | Quantity reported in this<br>column will not be used for<br>adjusting EPR target at<br>Registration stage. Applicant<br>should give proper details of<br>quantity sold / transferred to<br>other Producers as per excel<br>template file. <b>(Annexure-III)</b>                                     |  |  |
|           |         |                                                                                           | Note: Please don't change the<br>template of excel file format,<br>else system may not allow to<br>upload.                                                                                                    |  |  |
|           |         | Quantity sold in Open<br>market (MT) with brand<br>name by adopting any<br>selling method | System will auto calculate<br>the quantity and therefore<br>the data may not be entered.<br>Quantity reported in this<br>column will not be used for                                                                                                    |  |  |

| S.<br>No. | Section | Information<br>Required                  | Guidance                                                                                                    |
|-----------|---------|------------------------------------------|----------------------------------------------------------------------------------------------------|
|           |         |                                          | adjusting EPR target at Registration stage.                                                                                                    |
|           |         | Whether residual oil<br>generated        | Select Yes/No<br>If yes, the quantity reported<br>for that type of oil will qualify<br>for EPR target calculation.<br>If No, EPR target will be nil<br>for the type of oil.                                                     |
|           |         |                                          | will be subject to<br>scrutiny/verification by<br>CPCB.                                                                                                    |
|           |         | Operational losses after<br>Usage (in %) | Enter the operation loss in %<br>Based on the percentage (%)<br>loss provided, EPR target will<br>be calculated.                                                                                                    |
|           |         |                                          | However, the details provided<br>will be subject to<br>scrutiny/verification by<br>CPCB.                                                                                                    |
|           |         | Qualified Quantity for<br>EPR Target     | No need to make any entry.<br>The system will auto fill the<br>EPR Target after calculation.                                                                                                    |
|           |         | Tentative EPR target in<br>MT            | System will auto fill the EPR<br>target value (in MT) after<br>calculation and the same will<br>be reflected on the dash<br>board.                                                                                              |
|           |         |                                          | Note: EPR targets are<br>tentative and subject to<br>change as per actual<br>verification during<br>scrutiny/inspection/audit<br>and declaration of the same<br>by entity involved in<br>procurement & transfer of<br>the same. |
|           |         | Brand name's (comma separated)           | Brand name (s) shall be provided by the producers.                                                                                                    |

| S.<br>No  | 0.                     | Se        | ctior                                   | <b>1</b> ]                                                         | Informa<br>Require                                                                             | tion<br>d                                                             |                                                          |                              | G                      | uida                                            | nce                                            |                                             |                                    |                           |
|-----------|------------------------|-----------|-----------------------------------------|--------------------------------------------------------------------|------------------------------------------------------------------------------------------------|-----------------------------------------------------------------------|----------------------------------------------------------|------------------------------|------------------------|-------------------------------------------------|------------------------------------------------|---------------------------------------------|------------------------------------|---------------------------|
|           |                        |           |                                         |                                                                    |                                                                                                |                                                                       |                                                          |                              | Pi<br>m<br>se<br>(e    | roduce<br>iultiple<br>eparate<br>exampl<br>tc.) | ers<br>ed<br>le-brai                           | may<br>brand<br>with<br>nd1,                | en<br>na<br>com<br>bran            | ter,<br>ime<br>ima<br>d2, |
|           |                        |           |                                         |                                                                    | Note: It is necessary to click the SAVE button at the end of each row after making entry.      |                                                                       |                                                          |                              | the                    |                                                 |                                                |                                             |                                    |                           |
|           |                        |           |                                         | I                                                                  | Upload C                                                                                       | A certif                                                              | ied sa                                                   | les                          | P                      | roduce                                          | er sha                                         | all up                                      | load                               | CA                        |
|           |                        |           |                                         | (                                                                  | data                                                                                           |                                                                       |                                                          |                              | ce<br>al<br>C.<br>ei   | ertified<br>bove in<br>A Cen<br>nclosed         | l sales<br>nform<br>rtifica<br>d as <b>A</b> i | data in<br>ation.<br>te ter<br><b>nnexu</b> | n proo<br>mplate<br><b>re-IV</b> . | f of<br>e is              |
| _         | (                      | 2         |                                         | C                                                                  |                                                                                                | 0                                                                     |                                                          |                              |                        | 0                                               | _                                              |                                             | 5                                  | - 1                       |
| Financial | Genera<br>Year 2022-23 | n derātis |                                         | Quantity Sold to Oth                                               | er Quantity Sold to Other                                                                      | Proc.                                                                 | Quantity Sold in Onen                                    | _                            |                        | Sares Data                                      |                                                | De                                          | Download Excel F                   | ormat                     |
| Sr No. T  | ype of Oil             | HSN Code  | Total Quantity Sold<br>Domestically(MT) | Producers (MT) (who<br>making Products and<br>with their brand nam | are Producers (MT) (who are<br>I selling - selling directly with their<br>tes) (i) Brand ) (i) | Quantity Sold to Other<br>Producers (MT) (who<br>are Co-Branding) (i) | Market (with brand by<br>adopting any selling<br>method) | Whether resi<br>generated [Y | idual oil<br>les / No] | Operational losses after<br>usage (in %)        | Qualifed Quantity for<br>EPR Target            | Tentative EPR Target in MT                  | Brand Name(comma<br>separated)     | Acti                      |
| 1         | Virgin base Oils       | 27101971  | 500                                     | 200.00<br>Choose File No fil                                       | 0.00<br>Choose File No fil_hose                                                                | 200.00<br>Choose File Nsen                                            | 100.00                                                   | Yes                          | ~                      | 20.00                                           | 160.00                                         | 8.00                                        | servo                              |                           |
| 2         | White Oil              | 27101984  |                                         | Choose File No fil                                                 | Choose File No fil_hose                                                                        | Choose File Nsen                                                      |                                                          | Select                       | ~                      |                                                 |                                                |                                             |                                    |                           |
| 3         | White Oil              | 27101986  |                                         | Choose File No fil                                                 | Choose File No filhos                                                                          | Choose File Nsen                                                      |                                                          | Select                       | ~                      |                                                 |                                                |                                             |                                    |                           |

| 7 Cutting Cil 8 Cutting Cil | 7         Cutting OI         27101981         Choose File No filhosen         Choose File N. an         Select v           8         Cutting OI         27101982         Coccee File No filhosen         Choose File N. an         Select v |                                          |                                                                                                    |  |  |  |
|-----------------------------|----------------------------------------------------------------------------------------------------|------------------------------------------|----------------------------------------------------------------------------------------------------|--|--|--|
| <b>S</b> .                  | Section                                                                                                    | Information                              | Guidance                                                                                                    |  |  |  |
| No.                         |                                                                                                    | Required                                 |                                                                                                    |  |  |  |
| 5.                          | Declaration                                                                                                    | Quantity of<br>base/lubrication oil sold | System will auto fill the<br>cumulative quantity of Base<br>oil/& Lubrication oil sold<br>from the inputs provided at<br>sales data |  |  |  |
|                             |                                                                                                    | Upload undertaking                       | Producer shall upload the undertaking at company                                                                                    |  |  |  |

Select

Choose File No fil\_hosen Choose File No fil\_hosen Choose File N...sen

Choose File No fil\_hosen Choose File No fil\_hosen Choose File N...sen

Choose File No fil\_hosen Choose File N...sen

27101987

Hydraulic Oil 27101983

After filling of 2022-23, system will direct to fill the information for 2023-24, the steps to be followed is similar to the guidance provided for FY 2022-23.

letter head as per the format provided at **Annexure-II**.

|                                                      | <b>o</b>                                       |                                                     | 0                                    |                                                              | 0                               |                   | 0                                          |                         |                     | 0                                | =                    |
|------------------------------------------------------|------------------------------------------------|-----------------------------------------------------|--------------------------------------|--------------------------------------------------------------|---------------------------------|-------------------|--------------------------------------------|-------------------------|---------------------|----------------------------------|----------------------|
| Gene                                                 | ral details                                    |                                                     | Type of Producer                     |                                                              | Procurement Data                |                   | Sales                                      | Data                    |                     | Declaration                      | - 1                  |
| Financial Year 2022-23                               |                                                |                                                     |                                      |                                                              |                                 |                   |                                            |                         |                     |                                  |                      |
| Total quantity of lubrication/ba                     | ise oil sold (MT) *                            |                                                     | Upload undertakir                    | ng * <u>See Doc</u>                                          |                                 |                   |                                            |                         |                     |                                  |                      |
| 50.00                                                |                                                |                                                     | Choose File No                       | o file chosen                                                |                                 |                   |                                            |                         |                     |                                  |                      |
| CPCB on behalt of sgh<br>cancelled without notice of | s8566 hereby declare<br>or any compensation in | s that the information furnished<br>n lieu thereof. | d is true, complete and correct to t | the best of my knowledge                                     | and belief. I understand that i | in the event of i | ny information being fo                    | ound false or incorrect | at any stage, my re | gistration shall be liable to be |                      |
|                                                      |                                                |                                                     |                                      |                                                              |                                 |                   |                                            |                         |                     |                                  |                      |
|                                                      |                                                |                                                     |                                      |                                                              |                                 |                   |                                            |                         |                     |                                  |                      |
|                                                      |                                                |                                                     |                                      |                                                              |                                 |                   |                                            |                         |                     |                                  |                      |
| S                                                    | Sec                                            | tion                                                | Inform                               | ation                                                        |                                 |                   | Guid                                       | ance                    |                     |                                  |                      |
| 5                                                    | 500                                            |                                                     |                                      | ution                                                        |                                 |                   | Guiu                                       | ance                    |                     |                                  |                      |
| No.                                                  |                                                |                                                     | Requir                               | ed                                                           |                                 |                   |                                            |                         |                     |                                  |                      |
|                                                      |                                                |                                                     |                                      |                                                              |                                 |                   |                                            |                         | _                   |                                  | -                    |
| 6.                                                   | Pavr                                           | nent                                                | Paymen                               | t of fees                                                    | 5                               |                   | Based                                      | on                      | the                 | average                          | of                   |
| ł                                                    | D                                              | -1-                                                 | 5                                    |                                                              |                                 |                   | 1                                          |                         |                     |                                  | ·1 -                 |
|                                                      | Deta                                           | IIIS                                                |                                      |                                                              |                                 |                   | cumui                                      | ative                   | quan                | tity of 0                        | 11S                  |
|                                                      |                                                |                                                     |                                      |                                                              |                                 |                   | cold (i                                    | nform                   | ation               | nrovidad                         | hu                   |
|                                                      |                                                |                                                     |                                      |                                                              |                                 |                   | solu (l                                    | morm                    | ation               | provided                         | DУ                   |
|                                                      |                                                |                                                     |                                      |                                                              |                                 |                   | applic                                     | ant at                  | sale                | s data) f                        | ee                   |
|                                                      |                                                |                                                     |                                      |                                                              |                                 |                   | applied                                    | une ue                  | Suit                | 5 uuuuj, 1                       |                      |
|                                                      |                                                |                                                     |                                      |                                                              |                                 |                   | will b                                     | be aut                  | to ca               | lculated                         | by                   |
|                                                      |                                                |                                                     |                                      |                                                              |                                 |                   |                                            | . (                     |                     | l                                |                      |
|                                                      |                                                |                                                     |                                      |                                                              |                                 |                   | slab).                                     |                         |                     |                                  | nt                   |
|                                                      |                                                |                                                     |                                      |                                                              |                                 |                   |                                            |                         |                     |                                  |                      |
|                                                      |                                                |                                                     |                                      |                                                              |                                 |                   |                                            |                         |                     |                                  |                      |
|                                                      |                                                |                                                     |                                      |                                                              |                                 |                   | The er                                     | ntity s                 | elects              | s the 'Mak                       | e                    |
|                                                      |                                                |                                                     |                                      |                                                              |                                 |                   |                                            |                         |                     |                                  | -                    |
|                                                      |                                                |                                                     |                                      |                                                              |                                 |                   | payme                                      | ent bu                  | tton a              | and submit                       | -                    |
|                                                      |                                                |                                                     |                                      |                                                              |                                 |                   | the red                                    | vistrat                 | ion fe              | e unon                           |                      |
| EPR PORTAL FO                                        |                                                |                                                     |                                      |                                                              |                                 |                   |                                            |                         | Producer            | - 🔘 🛚                            | ns <b>8566</b><br>CB |
| Deshboard                                            |                                                |                                                     |                                      |                                                              |                                 |                   |                                            |                         |                     |                                  |                      |
| B Registrations                                      |                                                | Genera detain                                       | Time of Pr                           | nt sur                                                       | Dimo represent Data             |                   | Salar Data                                 |                         |                     | Concept Datas                    |                      |
|                                                      |                                                | del etal detalis                                    | iyye di Pi                           |                                                              | Procordinent Data               |                   | 3965 0918                                  |                         | alabori -           | rayindi beata                    | -                    |
|                                                      |                                                | Sale of base Oil/Lubrication Oil (N                 | (T)                                  |                                                              |                                 |                   | diala.                                     |                         |                     | Total Constant Fold Property     | (adda)               |
|                                                      |                                                | 1                                                   | 20                                   | 22-43                                                        |                                 |                   | Matric Ton                                 |                         |                     | Takan Gowining some commen       | 500                  |
|                                                      |                                                | 2                                                   | 20                                   | 23-34                                                        |                                 |                   | Metric Ton                                 |                         |                     |                                  | 100                  |
|                                                      |                                                |                                                     |                                      | Total                                                        |                                 |                   | 600 MT                                     |                         |                     |                                  |                      |
|                                                      |                                                |                                                     |                                      | Average Quantity Sold (MT)<br>Registration Fees Amount (INR) |                                 |                   | 25000 7                                    |                         |                     |                                  |                      |
|                                                      | Registration Nes Amount (INR)                  |                                                     |                                      |                                                              |                                 |                   |                                            |                         |                     |                                  |                      |
|                                                      |                                                |                                                     |                                      |                                                              | Payment slab for regis          | stration fee fo   | r producers                                |                         |                     |                                  |                      |
|                                                      |                                                |                                                     | Sr. No.                              | Sale of Base oil ALubric.<br>> 10.00.0001-                   | iton Oli (MT)                   | ,                 | egistration Fees Amounts (INR)<br>0.00.000 |                         |                     |                                  |                      |
|                                                      |                                                |                                                     | 2                                    | 50,000 - 1,00,000 MT                                         |                                 | 6                 | 60.000-                                    |                         |                     |                                  |                      |
|                                                      |                                                |                                                     | 3                                    | 10,000 - 50,000 MT                                           |                                 | 2                 | 00.000-                                    |                         |                     |                                  |                      |
|                                                      |                                                |                                                     | 8                                    | < 5000 MT                                                    |                                 | 3                 | 6.000-                                     |                         |                     |                                  |                      |
|                                                      |                                                | Previous View Daymont &                             |                                      |                                                              |                                 |                   |                                            |                         |                     |                                  |                      |
|                                                      |                                                | Comment and colored                                 |                                      |                                                              |                                 |                   |                                            |                         |                     |                                  |                      |
|                                                      |                                                |                                                     |                                      |                                                              |                                 |                   |                                            |                         |                     |                                  |                      |

# 4.0 Registration Fees

The entity shall pay the registration fees as per the details given below along with the application for registration:

|      | Table-1: Registration fee for Producers    |                                |  |  |  |  |  |
|------|--------------------------------------------|--------------------------------|--|--|--|--|--|
| S No | Sale of Base oil/Lubrication Oil<br>(MTPA) | Registration Fees Amount (INR) |  |  |  |  |  |
| 1    | > 1,00,000 MT                              | 10,00,000                      |  |  |  |  |  |
| 2    | > 50,000 - 1,00,000 MT                     | 5,00,000                       |  |  |  |  |  |
| 3    | > 10,000 - 50,000 MT                       | 2,00,000                       |  |  |  |  |  |

| 4 | 5000-10000 MT | 50,000 |
|---|---------------|--------|
| 5 | < 5000 MT     | 25,000 |

### **5.0 Processing of Application**

Once the application submitted by producer, CPCB will follow the procedure for processing the application for grant of registration:

- 1. The application shall be processed within 21 working days. The registration shall be either granted or rejected as the case may be within this period.
- 2. After processing, if the application found to be incomplete with respect to any document being not submitted or any missing information, then the applicant shall be informed through portal only.

Accordingly, the applicant shall submit the requisite information sought by CPCB for further processing of the application.

- 3. Applications shall be rejected if false/ irrelevant information /document submitted. Application fees shall be forfeited in such cases. Fresh applications along with application fees will have to be submitted for Registration.
- 4. Portal-generated digitally signed Registration Certificate shall be granted through the Portal.
- 5. The portal has a provision for the internal processing of applications within CPCB, wherein the Member Secretary, CPCB shall be the approving authority for issuing of the Certificate.

### 6.0 Late Fee Mechanism:

After submission of application it is reviewed by concerned authorities. In case the application found incomplete, the same will be return back to user for resubmission. The applicant can resubmit the application without any late fee, if submitted within the stipulated time period. However, a late fee may apply in case of prolonged delay in re-submission. The details of late fee structure will be updated in due course of time.

# 7.0 Amendment of Registration:

Amendment refers to the process of making changes to the registration details of Producers.

- 1. For any amendments within 21 days after submitting the form for registration no charges will be applicable, however for any amendments after the 21 days, CPCB charges Rupees 10,000 for processing and implementing each requested amendment to registration documents.
- 2. CPCB shall review amendment requests and may require additional documentation or verification before approving changes to the registration.

### 8.0 Revocation of Registration:

- 1. Any registered entity furnishes false information or willfully conceals information for registration or return or report or information required to be provided or furnished under the said Rules or in case of any irregularity, the registration of such entity may be revoked by the CPCB for a period up to five-years after giving an opportunity to be heard and in addition, environmental compensation charges may also be levied as per provisions under said Rules and amendment thereof.
- 2. The Producer will be given an opportunity to be heard, prior to the CPCB considering the cancellation or suspension of the registration.

Note: CPCB shall update the SoP from time to time in accordance with requirements and further Amendment to Hazardous and Other Wastes (Management and Transboundary Movement) Second Amendment Rules, 2023 if any, as required.

\*\*\*\*

### **Type of Producers**

| Code | Producer Type                                                                                             | Explanation                                                                                                    |
|------|----------------------------------------------------------------------------------------------------|----------------------------------------------------------------------------------------------------|
| P1   | Manufactures<br>and Sells Base<br>Oil                                                                     | A Producer who is involved in manufacturing of Base<br>Oils at production facility and sells manufactured<br>Base Oils in the market.                                                          |
| P2   | Importer of Base<br>Oil                                                                                   | A Producer who is involved in import of Base Oil.                                                                                                    |
| Р3   | Manufactures<br>Base Oil & Sells<br>Lubrication Oil<br>under its<br>brand/Co-brand                        | A Producer who is involved in manufacturing of Base<br>Oils at production facility and sells lubrication oil<br>manufactured from Base Oil under its own brand<br>name or with co-brand name.  |
| P4   | Importer of<br>Lubrication Oil                                                                            | A Producer who is involved in import of Lubrication<br>Oil.                                                                                                    |
| P5   | Procures Base Oil<br>domestically and<br>sells Base Oil &<br>its products<br>under its brand<br>/Co-brand | A Producer who procures Base Oil domestically and<br>sells Base Oil and products derived from Base Oil<br>under its own brand name or with co-brand name.                                      |
| P6   | Procures<br>Lubrication Oil<br>domestically and<br>sells under its<br>brand/Co-brand                      | A Producer who procures Lubrication Oil domestically<br>and sells under its own brand name or co-brand<br>name.                                                                                |
| P7   | Procures Base Oil<br>domestically and<br>sells Lubrication<br>Oil under its<br>brand/ Co-brand            | A Producer who procures Base Oil domestically and<br>sells Lubrication Oil manufactured from Base Oil<br>under its own brand name or co-brand name.                                            |
| P8   | ProcuresRe-refined/RecycledBaseOildomesticallyandsellsLubricationOilunderitsbrand/Co-brand                | A Producer who procures Re-refined/Recycled Base<br>Oil domestically and sells Lubrication oil<br>manufactured from Re-refined/Recycled Base Oil<br>under its own brand name or co-brand name. |
| P9   | Manufactures<br>and sells Re-<br>refined /Recycled<br>Base Oil under<br>its brand/ Co-<br>brand           | A Producer who is involved in manufacturing or Re-<br>refined/Recycled Base Oil and sells Re-<br>refined/Recycled Base Oil under its own brand name<br>or co-brand name.                       |

#### **Undertaking Format**

Date:

We, M/s\_\_\_\_\_hereby declare that information provided for registration on the EPR Portal for Used Oil under the Hazardous and Other Wastes (Management and Transboundary Movement) Second Amendment Rules, 2023 as a "Producer" are true to the best of our knowledge and belief and that it conceals nothing and that no part of it is false.

We, M/s\_\_\_\_\_also hereby declare that the information with regard to Sales data provided for calculation of EPR obligation are true to the best of our knowledge and belief and that nothing has been concealed and no part of it is false.

We also hereby undertake that all the responsibilities of correctness of information as provided will be ours. In case of any false or misleading data or information provided, actions as per the Rules may be initiated.

> (Name and Signature of the Authorized Person) Designation: Company Seal

(Note: above declaration may be provided on the company's letter head with signature of authorized person & company seal)

#### Annexure-III

# Sales data excel template

|     | Details of Entities to whom oil sold |            |               |             |          |         |  |  |
|-----|--------------------------------------|------------|---------------|-------------|----------|---------|--|--|
| S.  | Entity Name                          | Address of | GST Number    | Quantity    | Email id | Contact |  |  |
| No. | (to whom oil                         | the Entity | of the Entity | of Oil Sold | of the   | number  |  |  |
|     | sold)                                | (to whom   | (to whom oil  | (in MT)     | Entity   | of the  |  |  |
|     |                                      | oil sold)  | sold)         |             |          | Entity  |  |  |
| 1   |                                      |            |               |             |          |         |  |  |
| 2   |                                      |            |               |             |          |         |  |  |
| 3   |                                      |            |               |             |          |         |  |  |
| 4   |                                      |            |               |             |          |         |  |  |
| 5   |                                      |            |               |             |          |         |  |  |
|     |                                      |            |               |             |          |         |  |  |
|     |                                      |            |               |             |          |         |  |  |
|     |                                      |            |               |             |          |         |  |  |
|     |                                      |            |               |             |          |         |  |  |
|     |                                      |            |               |             |          |         |  |  |
|     |                                      |            |               |             |          |         |  |  |

#### Annexure-IV

#### **Template for CA Certificate**

#### [CA Firm's Letterhead]

#### Certificate of [Procurement Data/ Sales Data] Verification for the Financial Year [2022-23/ 2023-24]

[Separate CA certificates shall be uploaded for each financial year (2022-23 and 2023-24) and for each section (Procurement and Sales data)]

Date: [DD/MM/YYYY]

#### **TO WHOMSOEVER IT MAY CONCERN**

This is to certify that we have verified the [Procurement Data/ Sales Data] of oils submitted by [Name of the Oil Producer], having its registered office at [Address of the Oil Producer], for the purpose of registration under the framework of Extended Producer Responsibility (EPR) for Used Oil.

The [Procurement Data/ Sales Data] for the Financial Year [2022-23/2023-24] is summarized below:

| S. No | Type of oil   | HSN Code*        | Quantity Sold (in<br>Metric Tonnes) |
|-------|---------------|------------------|-------------------------------------|
| 1.    | Base Oil      | [HSN Code]       | [Quantity]                          |
| 2.    | Engine Oil    | [HSN Code]       | [Quantity]                          |
| 3.    |               | [HSN Code]       | [Quantity]                          |
| 4.    |               | [HSN Code]       | [Quantity]                          |
| 5.    | Others#       | [HSN Codo]       | [Quantity]                          |
|       | [Type of oil] |                  |                                     |
|       | Total         | [Total Quantity] |                                     |

{\* Mention the HSN code for the respective Oil.

# If "Others" was selected in the Procurement/Sales Data section of the registration application, please specify the type of oil.}

The Procurement/Sales Data has been verified against the company's financial records & other relevant documents and this certificate is issued at the request of [Name of the Oil Producer].

Yours faithfully,

For [Name of CA Firm]

Place: Date:

[Signature of Chartered Accountant] [Name of Chartered Accountant] [Membership Number] [Seal of CA Firm]